● フォルダに登録されているメールアドレスの変更方法(e-Tax ホームページの場合) フォルダに登録されているメールアドレスに変更があった方などがフォルダに登録されているメールアドレスを変更する場合の操作方法です。

※ メールアドレスにメールが届かない状態の場合、パスワードを忘れた際のパス ワード再設定ができなくなりますのでご注意ください。

| No   |                                                                                                    | 出版《记》(1997)                                                                                                    |
|------|----------------------------------------------------------------------------------------------------|----------------------------------------------------------------------------------------------------|
| 110. |                                                                                                    | 床旧刀仏寺                                                                                                    |
| 1    | 国歌電子申告・納税システム (e-Tax) ログイン中<br>受付システム                                                                                                | □ワァット   受付システムの  メインメニュ                                                                                             |
|      |                                                                                                    | ――   ー」 画面の 「メッセージボックスの                                                                                             |
|      |                                                                                                    |                                                                                                    |
|      | e-Taxに送信した中は、中島データの送信結果、税務者からのお知らせ等を 確認画                                                                                             |                                                                                                    |
|      | テクビーンパッジス 知びつからとさます。<br>線付金処理状況                                                                                                    |                                                                                                    |
|      | e-Taxを利用して還付申告を行った方は、還付金の処理状況を確認できます。<br>運付金の処理状況が確認可能になるのは、e-Taxを利用して還付申告を行ってから、                                                    | ▲ 当該画面は、法人納税者(税理士法人                                                                                                 |
|      | 2週間程度経過した日からとなります。                                                                                                    | を除く)がログインした場合の画面で                                                                                                   |
|      | 各種登録・変更         ● 開送者○の変更         ● 訪祝用意図書号, 施取用力ナ氏名・名称の登録           ● 開送者○二としてがくのます案の用で用目のであったのです。         ● 訪祝用意図書号, 施取用力すた名・名称の登録 | t.                                                                                                    |
|      | 交付システムにロクインする酸の増減番号の変更を行った。<br>とができます。<br>のメールアドレスの登録等、お知らせメールの宛名登録<br>のメッセージボックスのフォルダ作成・変更、                                         |                                                                                                    |
|      | メッセージボックスに情報が格納された際のメール配信を<br>ご希望される方は、ご利用ください。<br>更ができます。                                                                           | レダ情報の変                                                                                                    |
|      | ● 秘密の面間と答えの意味・変更<br>秘密の面間と答えは、報証番号を再発行する際の本人確認<br>として使うものです。                                                                         |                                                                                                    |
|      |                                                                                                    |                                                                                                    |
|      | ■ フォルダの新規作成<br>際レーフォルダの新規作成                                                                                                    | メールアドレスを変更するフォ                                                                                                    |
|      | MICEノオルラモTFIDLy Gradua リノオルクモMIDETFIDLy GJ パラフモTFIDLY にとい。<br>フォルダを新規作成する                                                            | ルダを選択し、「メールアドレス変                                                                                                    |
|      | ■フォルダ情報の変更                                                                                                    | 更」ボタンをクリックします                                                                                                    |
|      | ノオルシの消極を変更する場合は、減当するノオルタを通知し下記パシノを行してくたとい。<br>パスワードをお忘れの方は、「パスワード商設定」ボタンからパスワードの再設定を行ってください。                                         |                                                                                                    |
|      | メールアドレスを変更された方は、「メールアドレス変更」ボタンから登録しているメールアドレスを変更してくださ<br>メールアドレスを変更しなかった場合、パスワード再設定のためのメールが届かなくなり、パスワード再設定ができな<br>*******            | い。<br><くなりますので                                                                                                    |
|      | 3. コート・ション・ション・ション・ション・ション・ション・ション・ション・ション・ション                                                                                       | c. (-188                                                                                                    |
| 2    | <ul> <li>Aフォルダ</li> <li>有 a_file@test.mail</li> <li>2019/04/3</li> </ul>                                                             | 0 21:40:30                                                                                                    |
|      | 0         Bフォルダ         無         2019/04/3                                                                                          | 0 21:41:58                                                                                                    |
|      | <ul> <li>Cフォルダ 無 2019/04/3</li> </ul>                                                                                                | 0 21:42:07                                                                                                    |
|      | ○         レフォルタ         第         2019/04/3           ○         Eフォルダ         第         2019/04/3                                    | 0 21:42:29                                                                                                    |
|      |                                                                                                    |                                                                                                    |
|      | ノオルダム変更 パスリート宣募・変更 スールアトレム変更 ノオルグ用除 パレ                                                                                               | () - Mage                                                                                                    |
|      | メニューに戻る                                                                                                    |                                                                                                    |
|      |                                                                                                    |                                                                                                    |
|      | 7/29-1/27                                                                                                    |                                                                                                    |
|      |                                                                                                    | $\begin{bmatrix} \neg \angle \neg \neg \neg \neg \neg \neg \neg \neg \neg \neg \neg \neg \neg \neg \neg \neg \neg $ |
|      | 選択したフォルダには、パスワードが設定されています。<br>パスワードを入力してください。                                                                                        | ンをクリックします。                                                                                                    |
| 3    |                                                                                                    |                                                                                                    |
|      |                                                                                                    |                                                                                                    |
|      | OK キャンセル                                                                                                    |                                                                                                    |
|      |                                                                                                    |                                                                                                    |
|      |                                                                                                    |                                                                                                    |

| No. | 画面イメージ                                                                                                    | 操作方法等                                  |
|-----|----------------------------------------------------------------------------------------------------|----------------------------------------|
| 4   | 国院電子中告・納税システム (e-Tax) ログイン中<br>受付システム                                                                                                    | 変更後のメールアドレスを入力                         |
|     | メールアドレスの変更                                                                                                    | リックします                                 |
|     | メールアドレスはお間違いのないよう入力してください。                                                                                                    | <ul> <li>※ 当該画面で変更するメールアドレス</li> </ul> |
|     | フォルグ用リてスワードを再設定する場合に使用するメールアドレスの変更を行います。<br>変更後のメールアドレスを入力し、「縁諾メール送貨」ボタンを押してください。<br>メールアドレス名類除するには、「スワード登録・変更画面からパスワードの剤除を行う必要があります。<br>メールアドレスのみの潮降はできません。                                                                                                    | は、フォルダのパスワードを忘れてしま                     |
|     | 変更中のフォルダ名: Aフォルダ<br>変更後のメールアドレス クリア                                                                                                    | った場合にパスワードを再設定するた                      |
|     | 確認のため、もう一度入力してください。<br>クリア                                                                                                    | めにのみ使用します。                             |
|     | 戻る 確認メール送信                                                                                                    |                                        |
|     | 国税電子申告・納税システム (e-Tax)<br><b>夢付システト</b>                                                                                                    | 「到達確認メールの送信完了」画                        |
|     | AB2/0/A<br>到達確認メールの送信完了                                                                                                    | 面が表示された後、上記No.4で入                      |
|     | 変更後のメールアドレスは現在登録中です。                                                                                                    | カしたメールアドレスに送信され                        |
|     | 入力したメールアドレスに送信した案内メールの確認を行ってください。<br>※メールの確認が於わるまで、登録されたメールアドレスは変更されません。                                                                                                    | た下記No.5のメールを確認しま                       |
| 5   | 黨内又一儿確認問題:平成31年4月30日 09:51                                                                                                    | す。                                     |
|     |                                                                                                    | なお、「戻る」ボタンをクリック                        |
|     |                                                                                                    | すると上記No.2の画面が表示され                      |
|     |                                                                                                    | ます。                                    |
|     |                                                                                                    |                                        |
|     | 作品、 単規算が必須取り行いたが思想が行いたいこのなる変更相当<br>をいたして利用したななが、ためであるが見たっていた。<br>第1日に入れていたが、これの利用したなことを確認したなできた。たられですが、トレルの利用で適時的なご能因の上、下記の10人からログインしてください。<br>・<br>・                                                                                                    | 上記No.4で入力したメールアド                       |
|     | ノールの行動電気が行するよう、フルルの定義を行いなールクアルに支援支付された     ボガン・ムールの行動電気が行きるよう、フルルの定義を行うた高のあります     ボガン・ムールの定義を行うたことの「シールクアル」ではない、     オリン・ムールの一次行いたき、     オリン・ムールの一次行いたき、     オリン・ムールの一次     オリン・ムールの一次行いたき、     オリン・ムールの一次行いたき、     オリン・ムールールの一次     オールールの一次                                                                                   | レスに送信されたメールを確認                         |
|     | スークの特徴地域に、シジリッシュー URL:Application and Application and Ap | し、「メールの到達確認はこちらか                       |
|     | RYN AL BINF<br>Darri (M. DI NITONI, Tar ABRY ALL Nights Beervel.                                                                                                    | ら」に記載されている URL をクリッ                    |
| 6   | <参考>                                                                                                    | クします。                                  |
| 0   | 作品: 総算法が成功能力がいた意味がたらないいたな差字相引<br>かしたできたりないたなきが見なったがます。<br>実施したがったがなり、ためが特別によったと考慮し、またので、力量相下すが、トリルの特別で適応のと、下記の店、からログインルでください。                                                                                                    | ※ 上記No.5までの操作を <u>個人納税者が</u>           |
|     | メールの作業構成の取じては「「特殊機構構構」及び「相関を構成」のためはそくないハートに応知さなります。<br>イールの特殊機能ができるキア、ことがご認定したいというといういうは正確されない。<br>・ 第ペッールの特殊機能は有限は、そ月目目に加えなりまでの、実物機能の実施的たちでください。<br>等な機能を提ぶたちまでは、そんについたしていたりであった。<br>等な機能を提ぶたちまでは、それについたしたいであったのでは、ないたいであったのでは、それにないたのでは、また、ことのなど、<br>等な機能を提ぶたちまでは、それについたしたいであったのでは、それにないたのでは、それにないたのでは、また、ことのなど、<br>等な機能を提ぶたちまでは、それについたしたいでは、それにないたのでは、それにないたのでは、また、ことのなど、<br>等な機能を提ぶたちまでは、それについたのでは、それにないたのでは、それにないたのでは、それにないたのでは、それにないたのでは、<br>それのでは、それのでは、それのでは、それのでは、それのでは、それのでは、それのでは、それのでは、<br>それのでは、それのでは、それのでは、それのでは、それのでは、それのでは、それのでは、それのでは、それのでは、それのでは、<br>それのでは、それのでは、それののでは、それのでは、それのいい。それのいいい。それのでは、それのいいいいいいいいい。それのいいいいいいいいいいいいいいい。それのいいいいいいいいいい                                                                                                    | <u>マイナンバーカード方式で行った場合</u>               |
|     | 196月毎週数年巻り、急び「196日巻号」の入力にとなど~んの計算機構成とちらから → <u>いたちにどれないなんでもないしたが、かられたが、かられたが、時間にはいたないないないでは</u><br>1965年週週辺2月間から近初に行成<br>マイアンパーラーアになるメームの計算機構成とちらから → <u>いたちにどのないなんでもないしていたり、のよりが、単プがあいていたちになられていたかながらかにからからからからからたいたちにさ</u>                                                                                                    | は、<参考>画面のメールが送信され、                     |
|     | ★ +6a ポーム <sup>2</sup> (-)パー 単 GLOBELELERALERALERALERALERALERALERALERALERAL                                                                                                    | マイナンバーカードによるフォルダ用                      |
|     | Retro: C BREF<br>General Dis Mittigan, fan Angerer al, Nijales Baneraek.                                                                                                    | パスワードの登録も可能となります。                      |
|     | 国税電子申告・納税システム (e-Tax)                                                                                                    | 「利用者識別番号」及び「暗証番                        |
| 7   | メールがご本人に到達していることを確認するため、<br>e-Taxの利用者識別番号および相証番号を入力し、「確認」ボタンを押してください。                                                                                                    | 号」を入力の上、「確認」ボタンを                       |
|     | 受付システム メール到達確認                                                                                                    | クリツクしよす。<br>                           |
|     | 利用名識別番号<br>相証番号<br>・相証留号をな水りる<br>確認<br>クリア                                                                                                    |                                        |

| No. | 画面イメージ                                                                                     | 操作方法等                                          |
|-----|--------------------------------------------------------------------------------------------|------------------------------------------------|
| 8   | 国税電子申告・納税システム (e-Tax)<br><b>受付システム</b><br>メールアドレス変更完了<br>フォルダ用パスワードの再設定用メールアドレスの変更が完了しました。 | 「メールアドレス変更完了」画<br>面が表示され、メールアドレスの<br>変更が完了します。 |
|     | 聞じる                                                                                        |                                                |